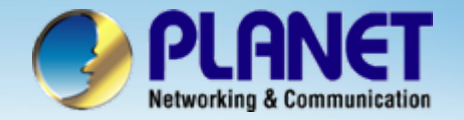

**ACTIVATING IP POWER** 

# 802.11b/g SIP WiFi Phone

### VIP-191 / VIP-192 Wi-Fi Phone with Layer 2 Mash Install Procedure

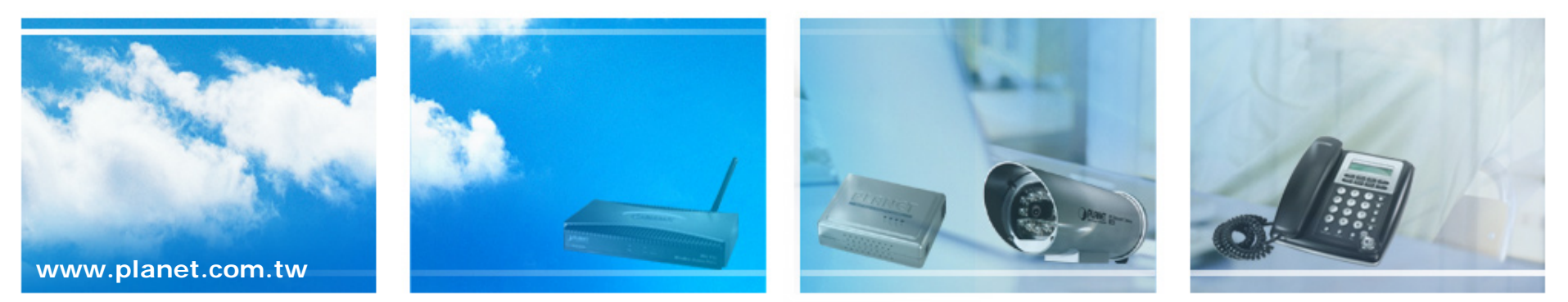

Copyright © PLANET Technology Corporation. All rights reserved.

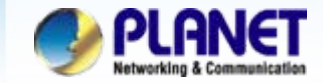

#### • Purpose :

For user easily roaming in any site of business premises without switch any Wi-Fi AP profiles and settings.

#### • Case Description :

Establishing mobile voice communication via the Mach Network realizing Wi-Fi roaming in an intranet unleash your voice communications free form wire and solve wireless AP switched inconveniently, it would connect with nearest mash AP automatically when leaved the wireless signal coverage from AP currently.

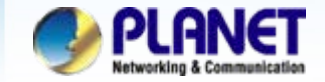

### **Application**

SIP Registration Mode with Mash AP

We're using the PLANET IPX-2000, VIP-191/192 and MAP-3120 to perform the calling

party.

Please refer to the following descriptions and insert proper SIP registration information into the VIP-191 / 192 for establish the voice communications.

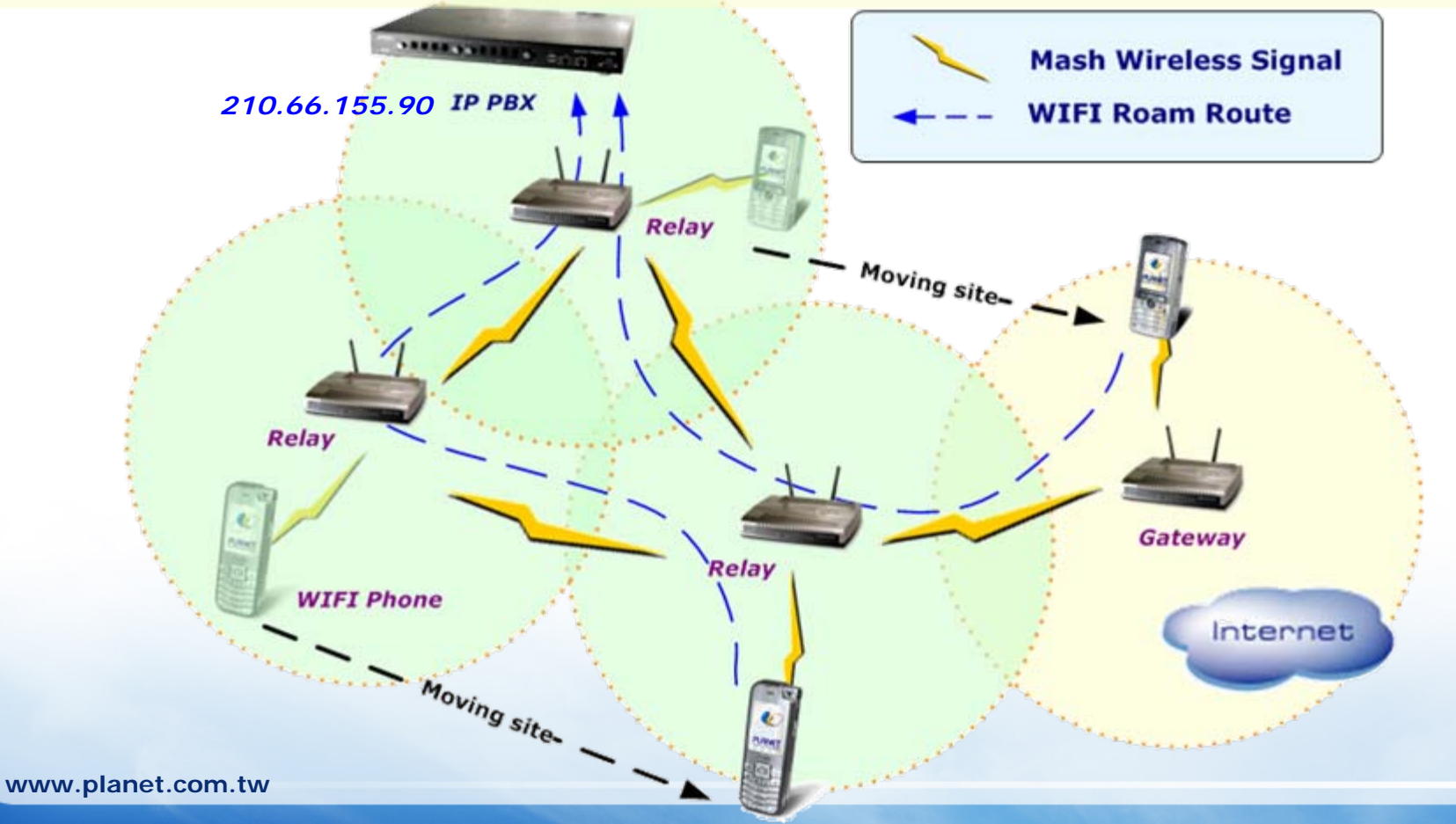

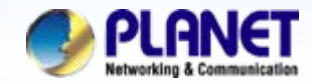

## Wi-Fi Phone setting for VIP-191

**ACTIVATING IP POWER** 

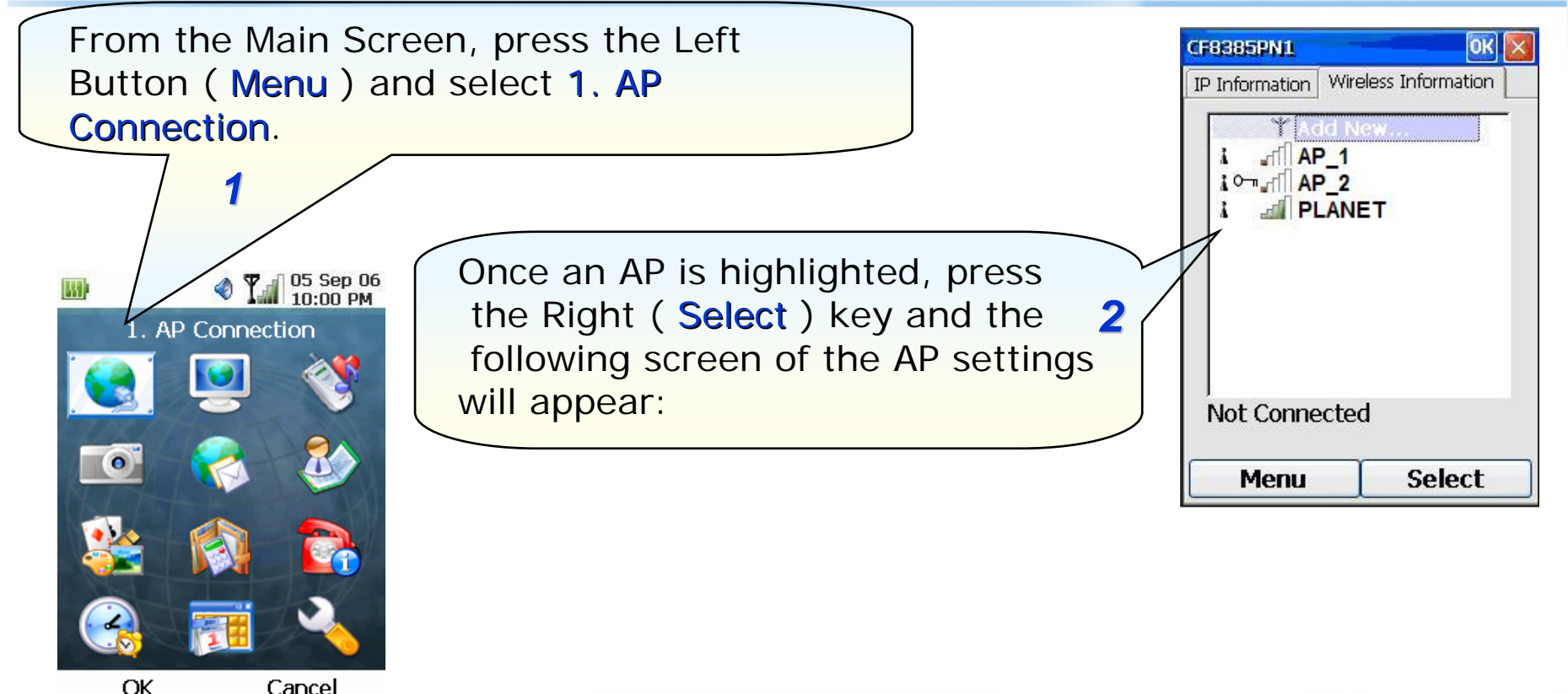

### Note:

1) Please be reminded: If the VIP-191 is located behind Firewall device, please be sure to check if the Firewall device supports SIP application, please perform the necessary configurations on the device to enable the SIP traffic.

2) A SIP server is usually located at another network. In other words, if there is a router between the phone and the SIP server, you need to enable the **UPNP** feature in the router.

www.planet.com.tw

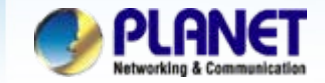

### **Network setting**

#### ACTIVATING IP POWER

| Wireless Properties                                                                                                    |                                                                                                 |
|----------------------------------------------------------------------------------------------------|-------------------------------------------------------------------------------------------------|
| Network name (SSID):                                                                                                    | Make sure the VIP-191 is connected to an AP.                                                    |
| This is an ad hoc network<br>Authentication: Open<br>Encryption: WEP<br>Network key: 12345<br>Key index: 1<br>The key is provided automatically<br>Enable 802.1X authentication<br>EAP type:<br>Menu Connect | CF8385PN1<br>P Information Wireless Information<br>Y Add New<br>AP_1<br>AP_2<br>P Inter (prefer |
| Pressing on the Right ( Connection key will have the phone tried                                                                                                    | ect ) Connected to rv1811a                                                                      |
| connect to the selected AP.                                                                                                    | Menu Select                                                                                     |

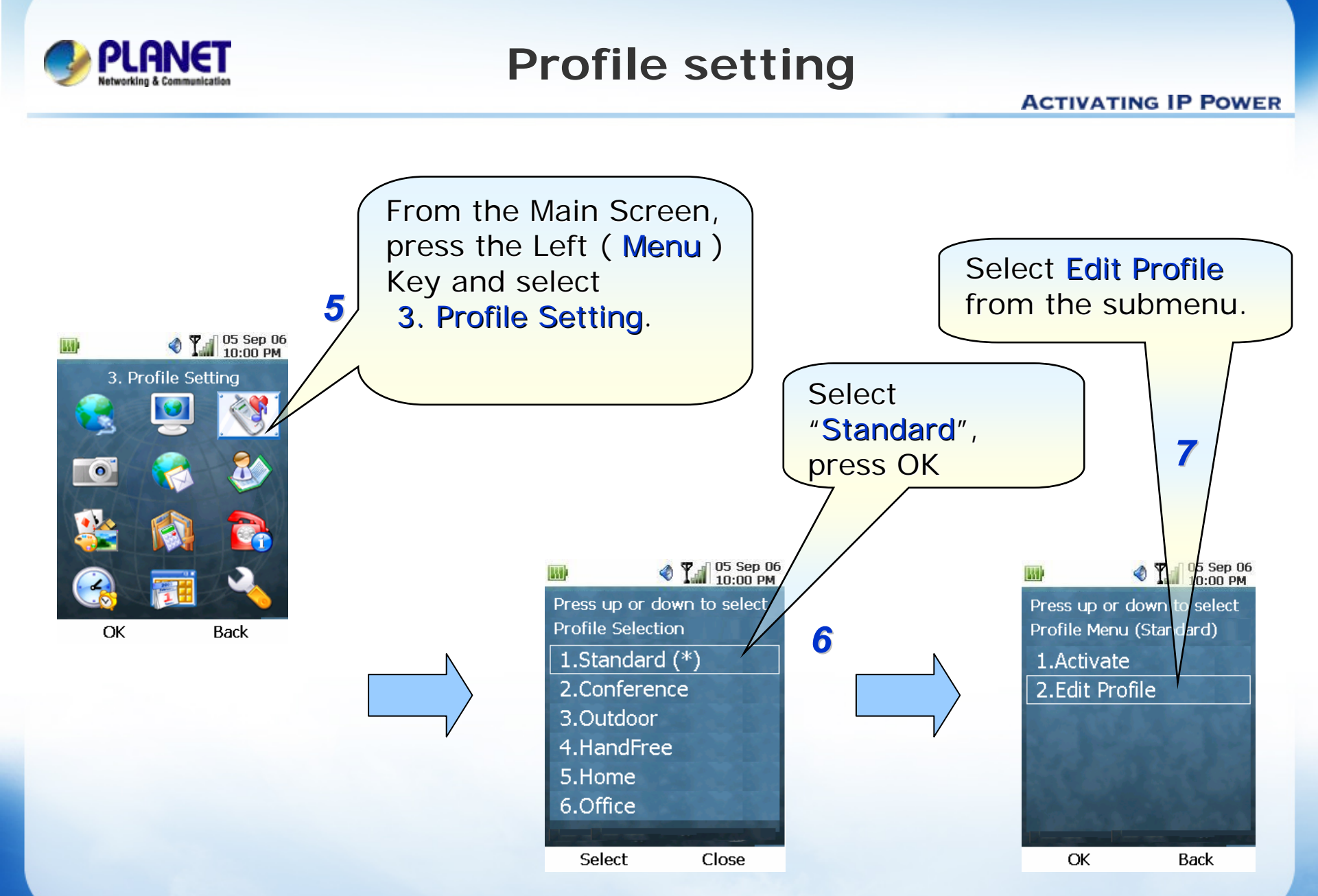

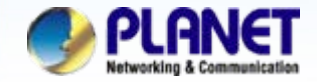

## **SIP Account setting**

**ACTIVATING IP POWER** 

When filling in the Account Password the character will display on the top left location of screen.

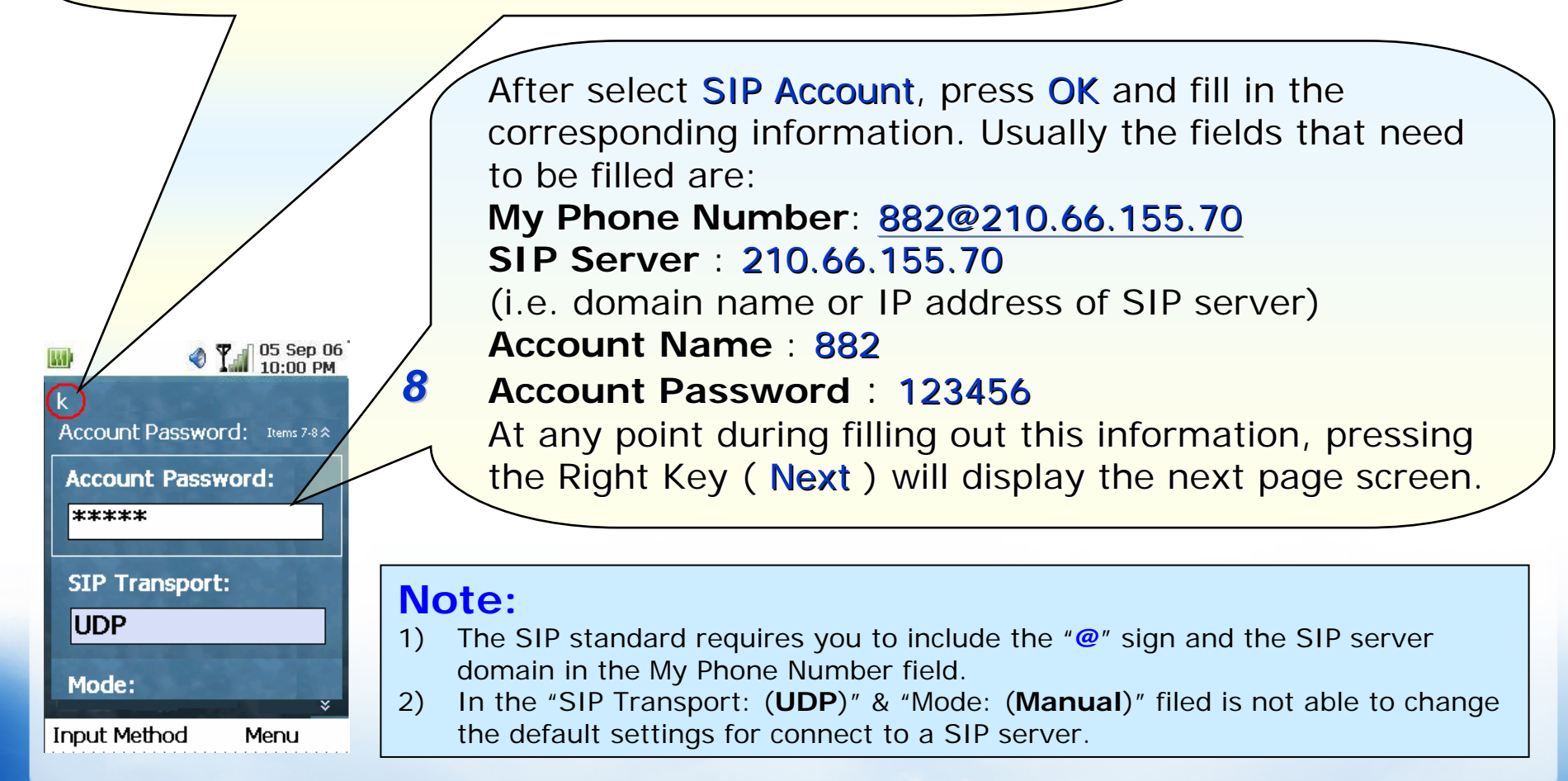

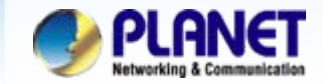

### **Activate Profile**

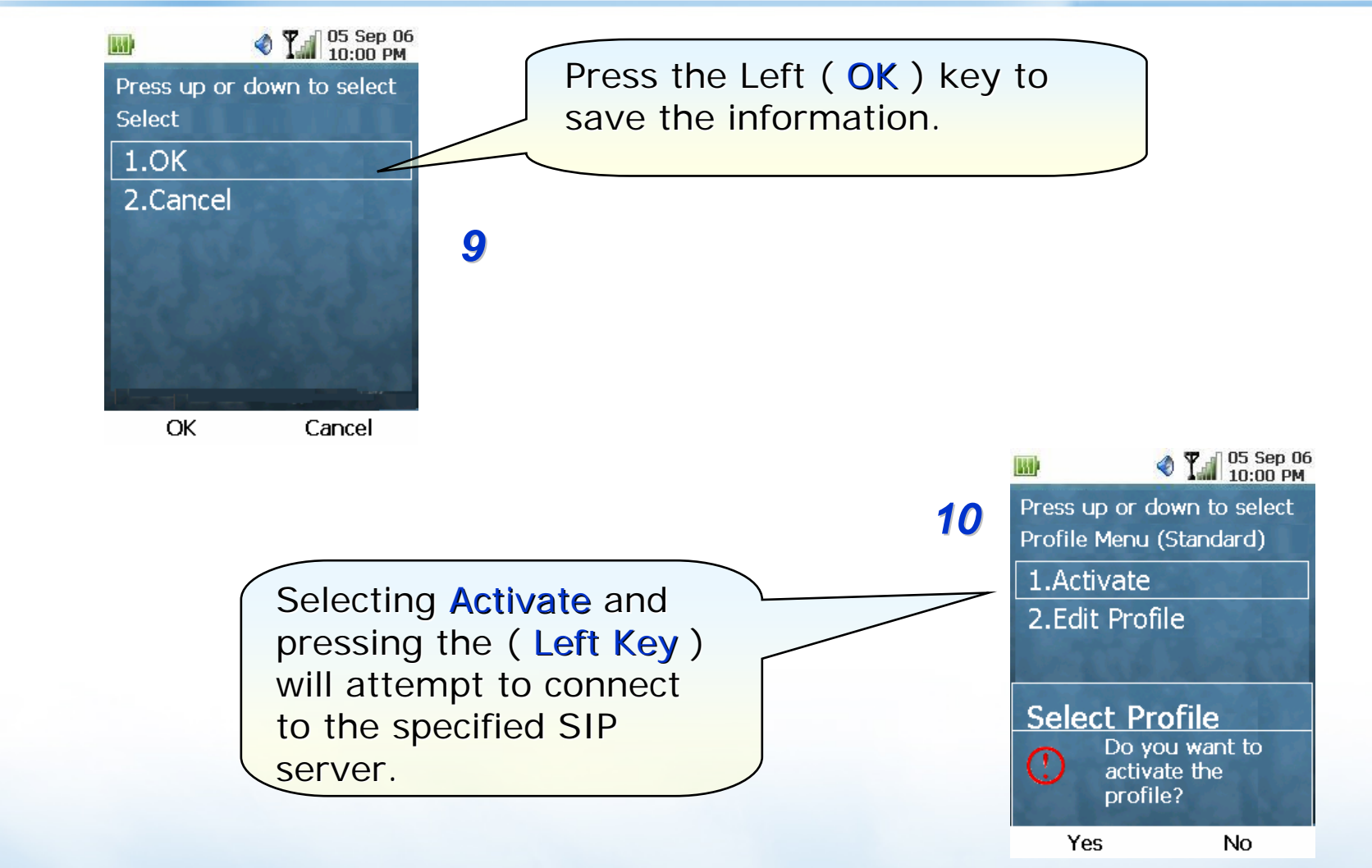

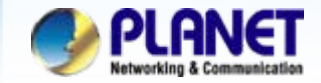

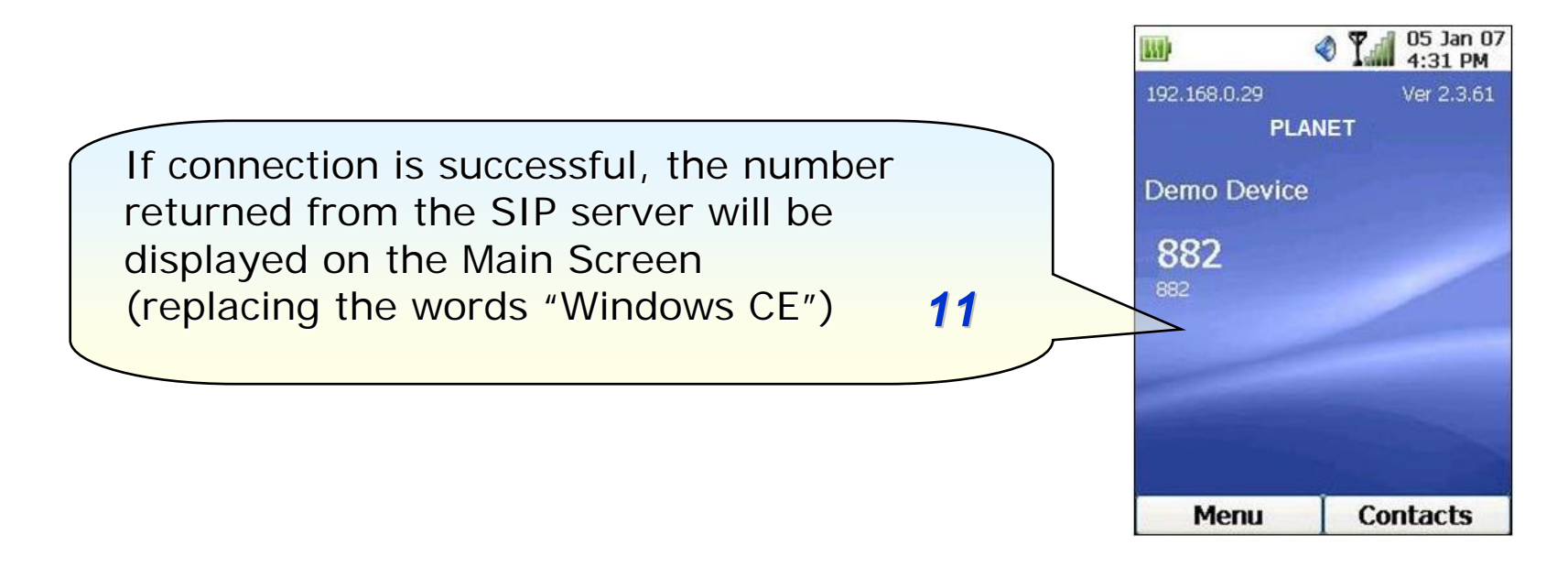

#### Note 1:

When Registered success, you can try dial **6666**, connect to **VoiceMail**, to test the SIP communication.

Step 1. Press the telephone keypad, input **6666**, then press right soft key <**Dial**>. Step 2. You can hear "<u>Welcome to voice mail system, please entry your mailbox</u>". Step 3. Then enter your voicemail account and password.

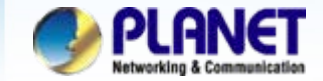

### Wi-Fi Phone setting for VIP-192

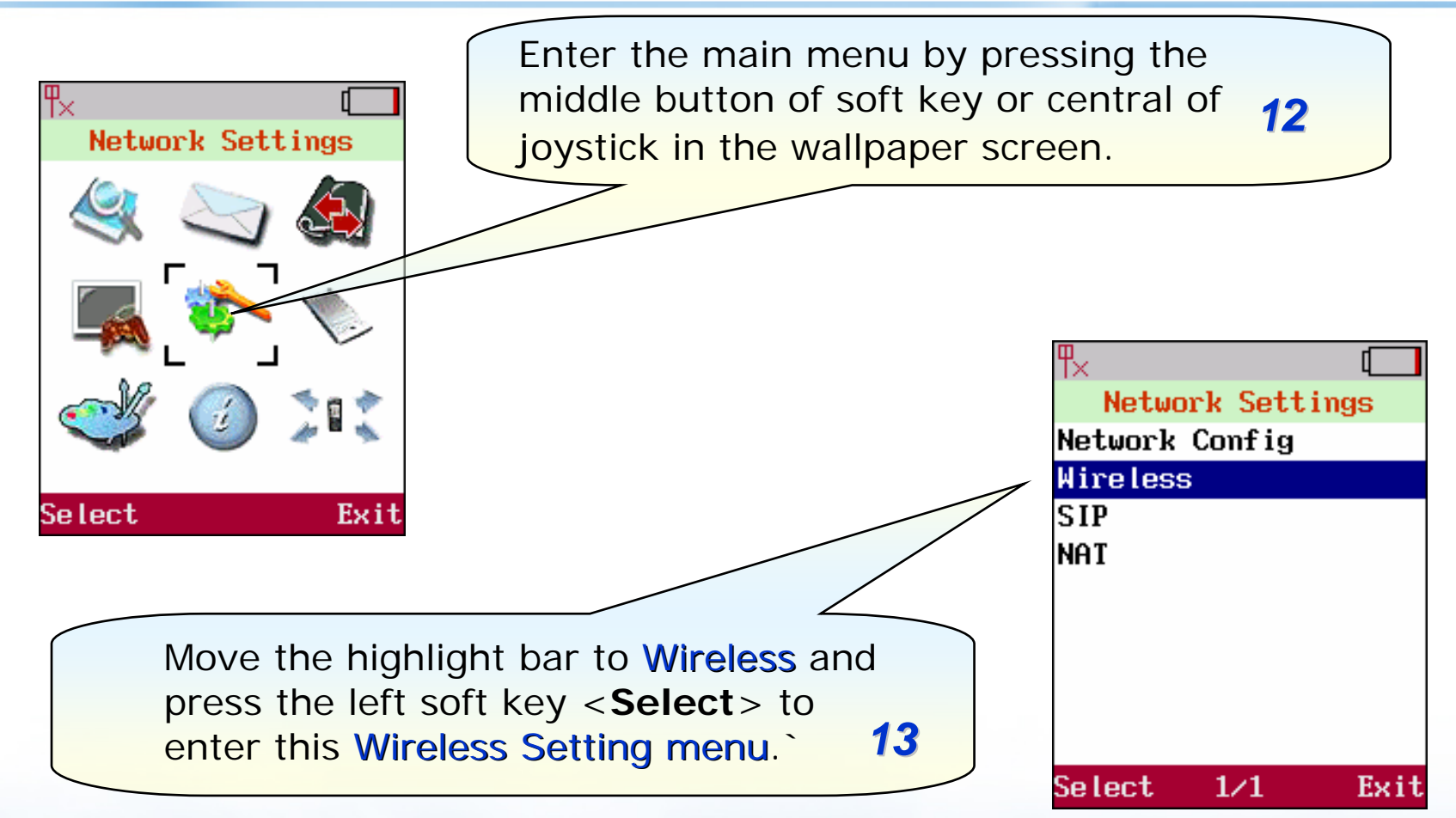

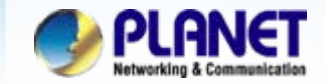

## Wireless setting

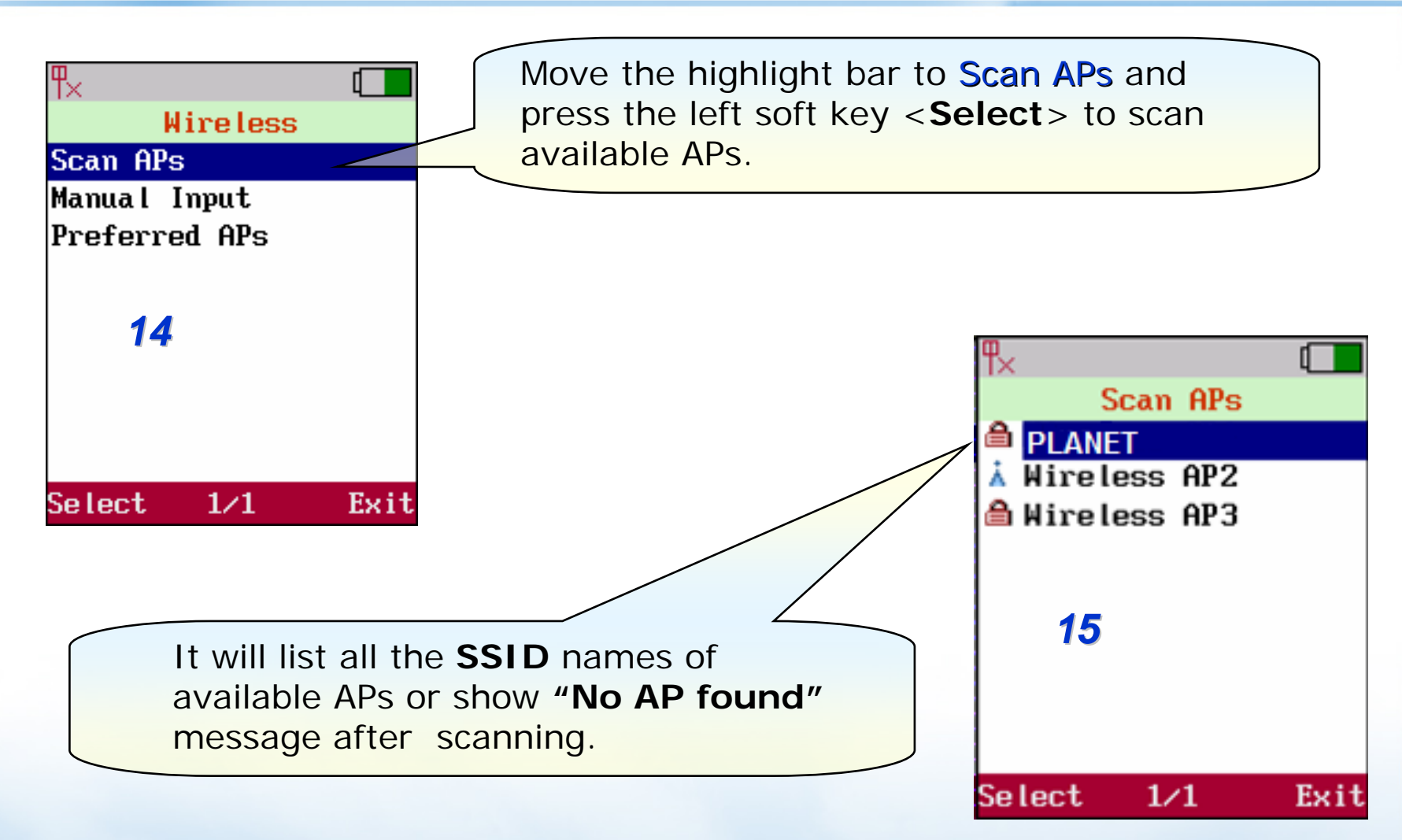

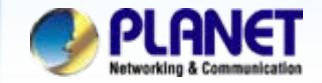

### **AP** setting

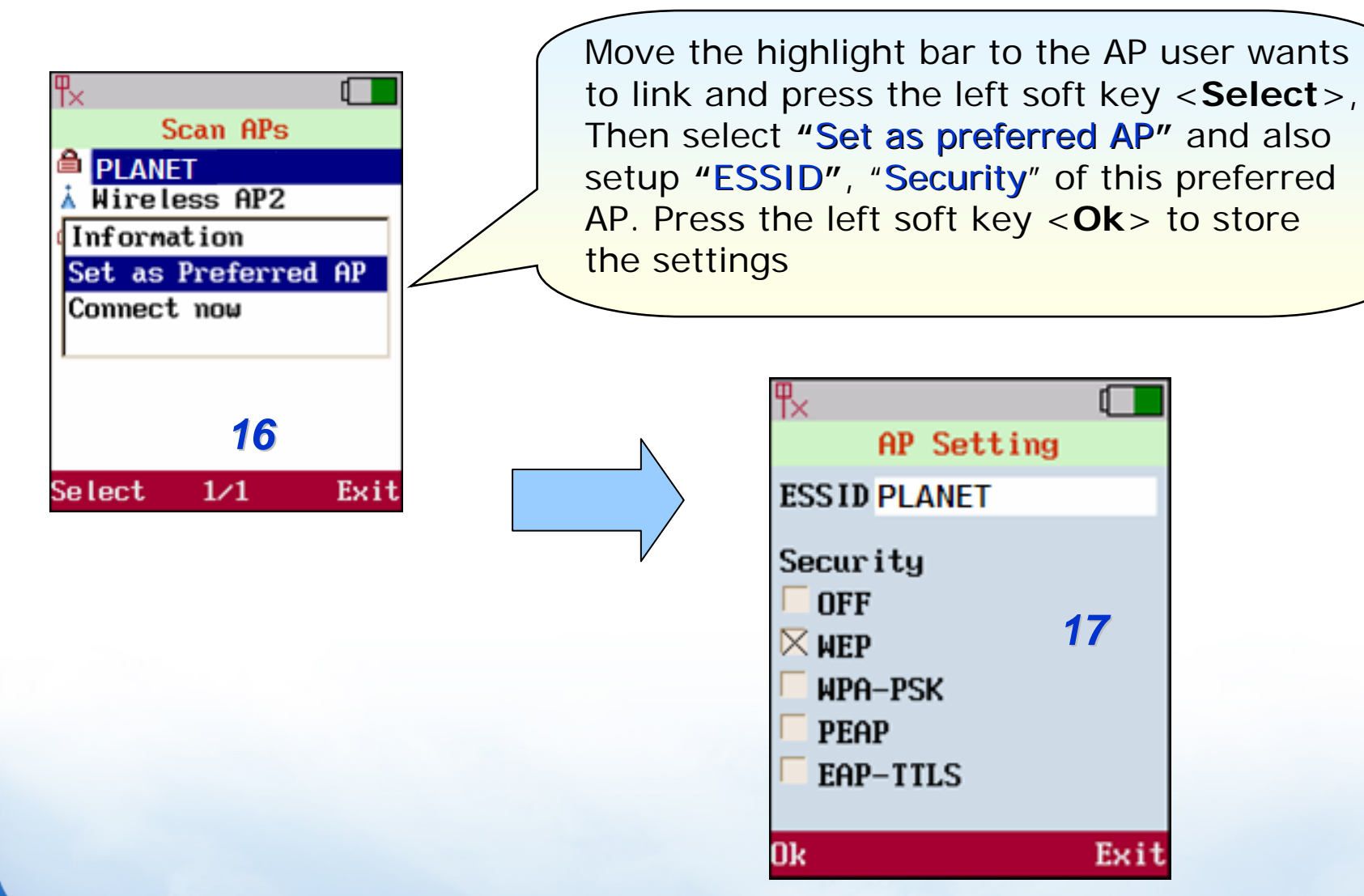

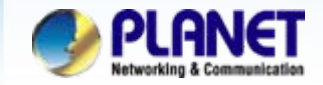

### **Network Setting**

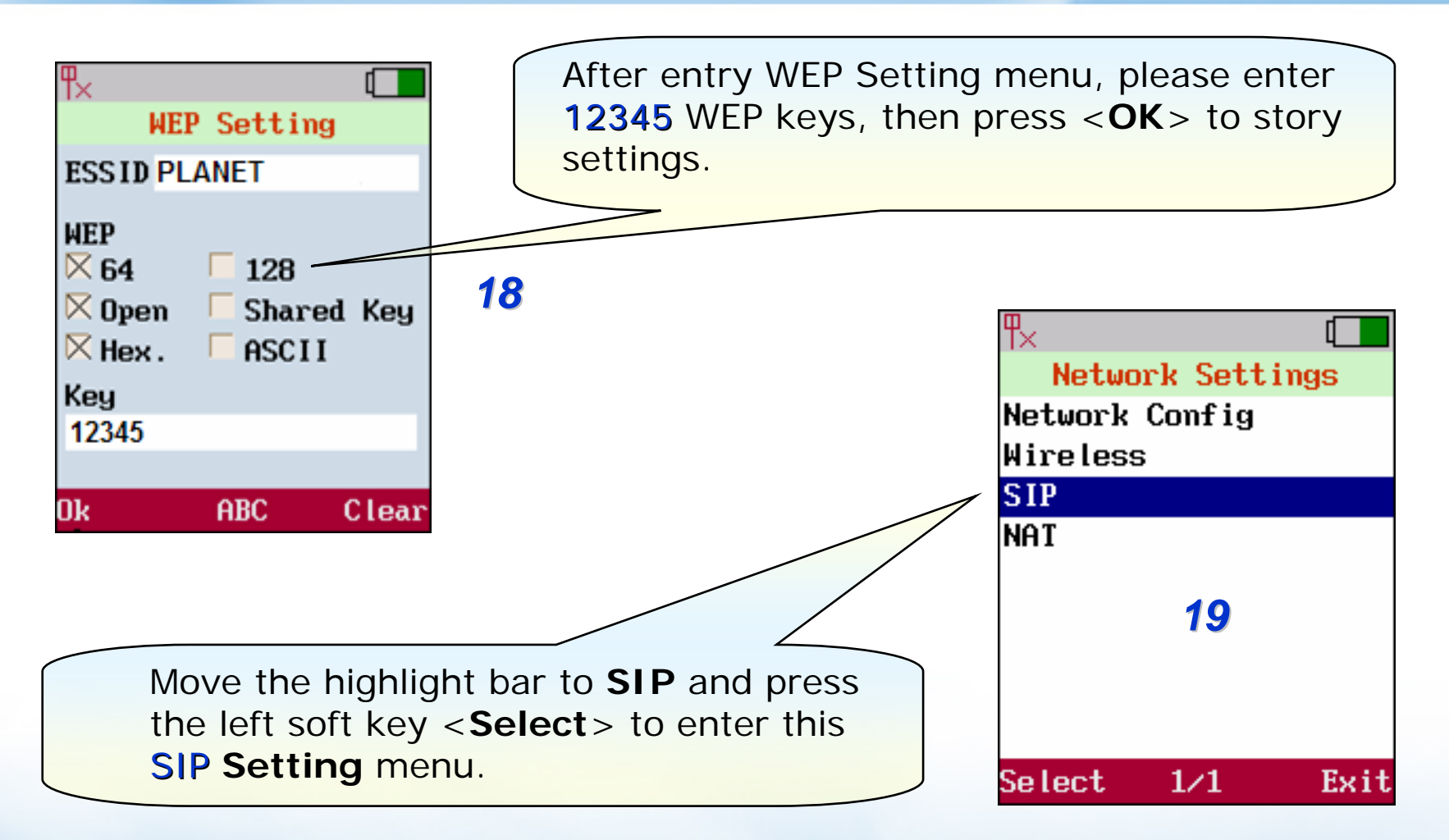

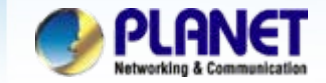

## SIP account setting

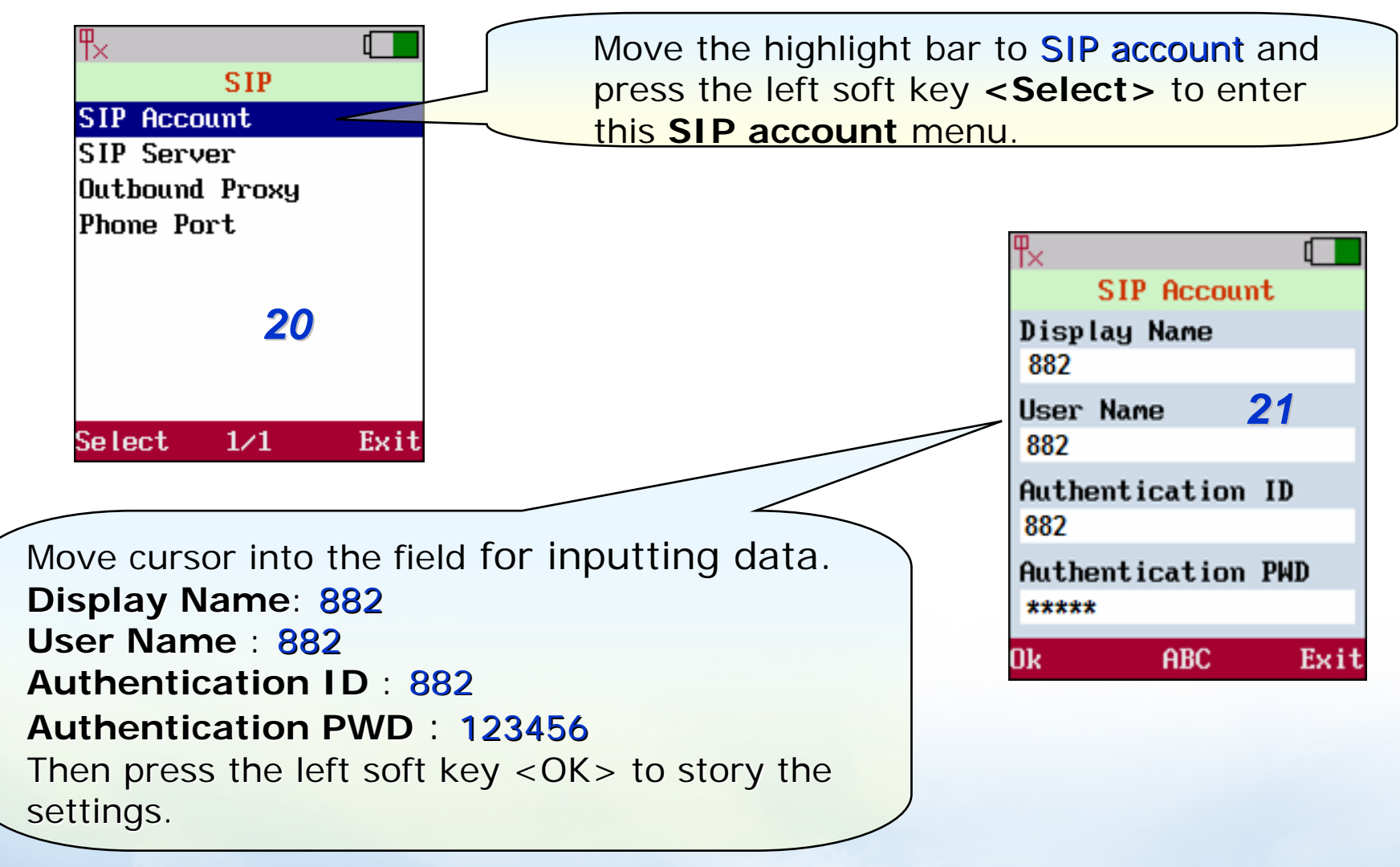

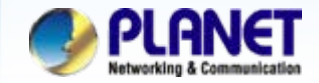

### **SIP Server setting**

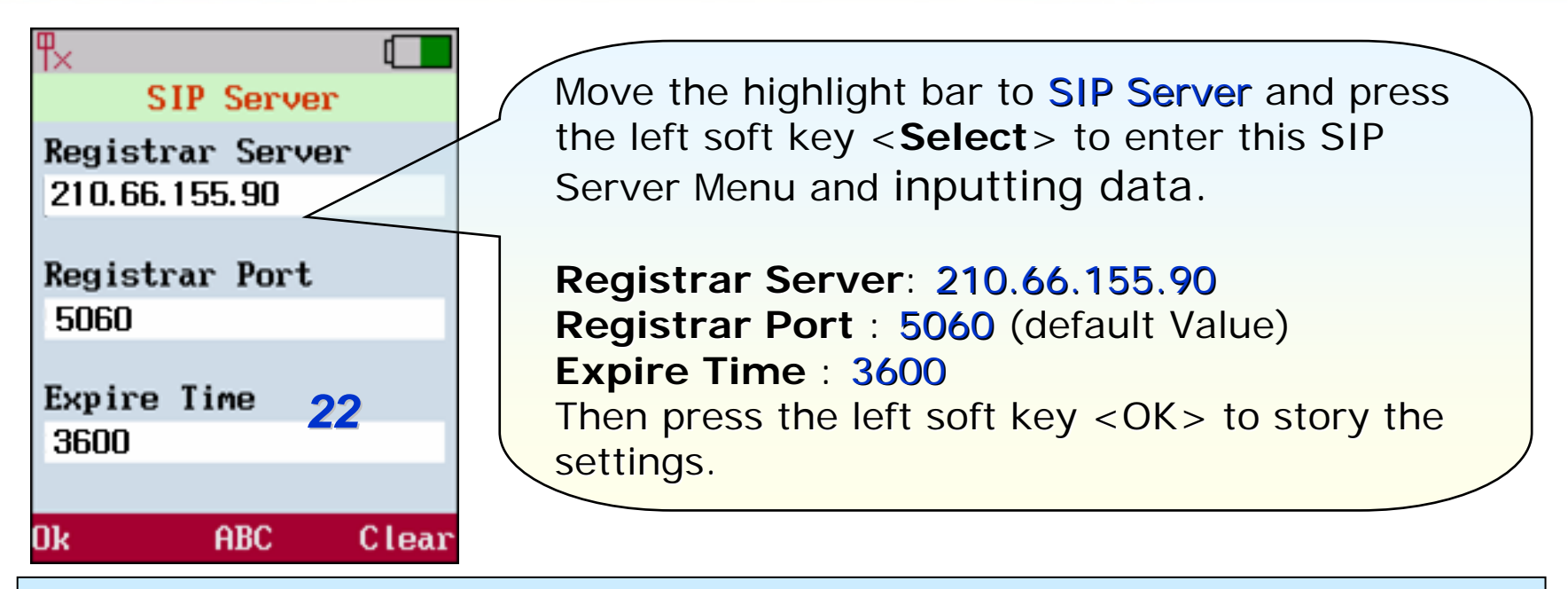

### Note :

When Registered success, you can try dial **6666**, connect to **VoiceMail**, to test the SIP communication.

Step 1. Press the handset keypad, input **6666**, then press left soft key <**Dial**>. Step 2. You can be hear "<u>Welcome to voice mail system, please entry your mailbox</u>". Step 3. Then enter your voicemail account and password.

The mentioned parameters and network settings in this sample should be carefully modified to meet the real-world applications.

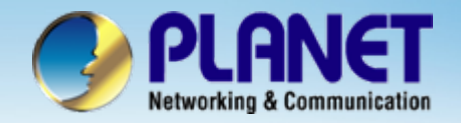

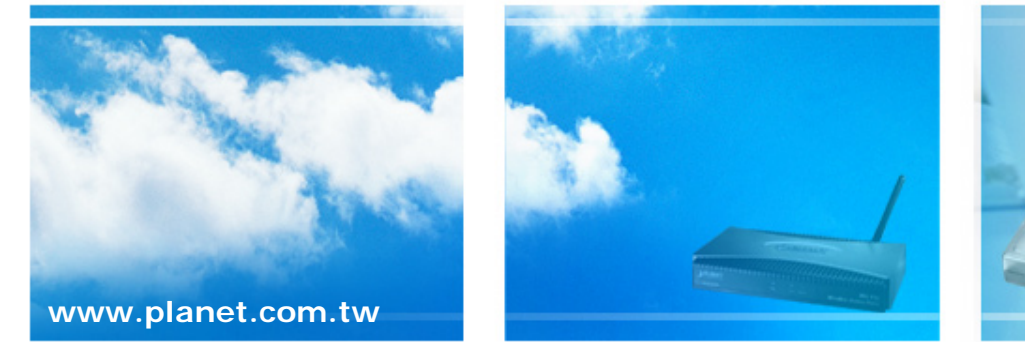

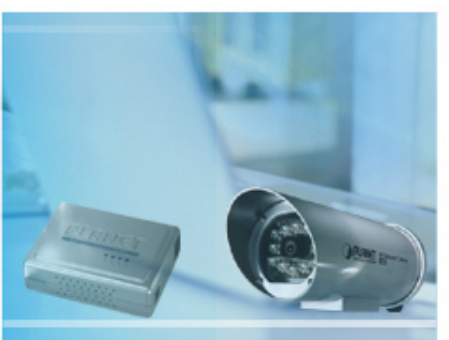

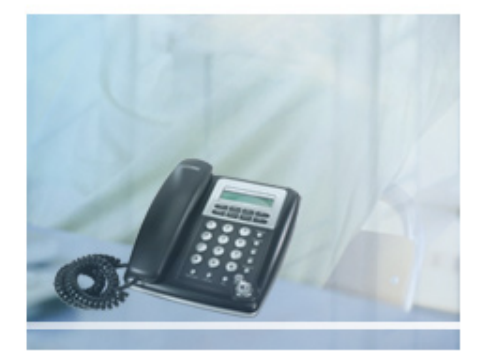